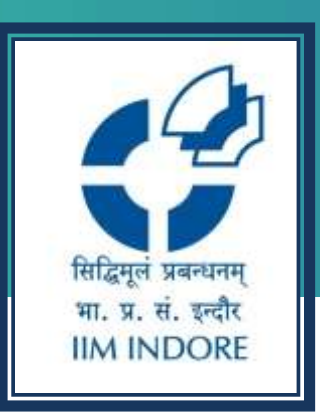

## CEIC Database Registration/Access Process

#### Learning Centre Indian Institute of Management Indore

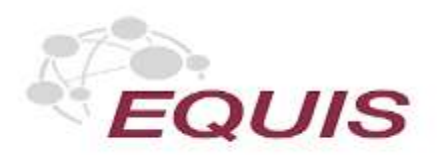

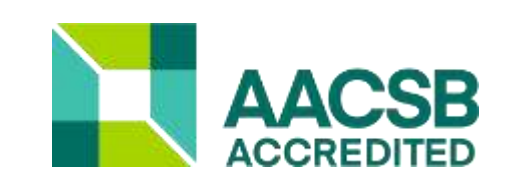

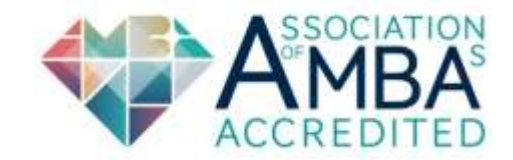

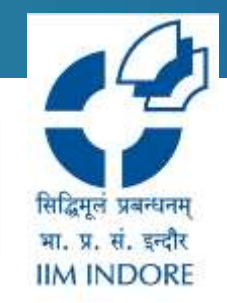

**About Resources:** CEIC provides the most relevant data series for developed and developing markets from thousands of conventional macroeconomic and selected alternative sources accessible through an easy-to-use platform that integrates directly with your workflow.

**Step 1:** Kindly use the link below to Register. (This registration link will only allow users to register with their institutional email ID(domain "ABCD@iimidr.ac.in") "Users who registered for trial can use same credentials for login."

https://insights.ceicdata.com/signup?invitation\_token=33efe63513fdaf7e7fb6c4 ee09bdb907c37652e2cdb9959c481447ed33aaa214:us

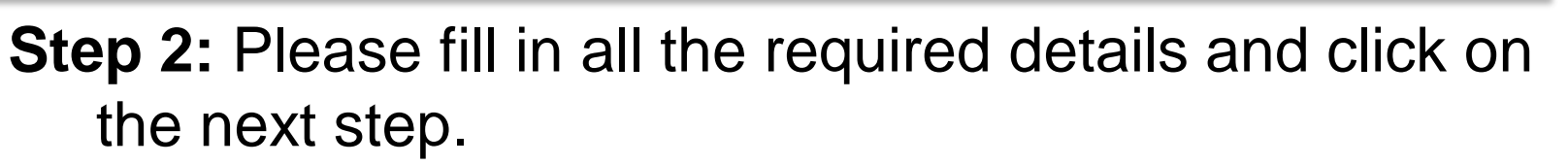

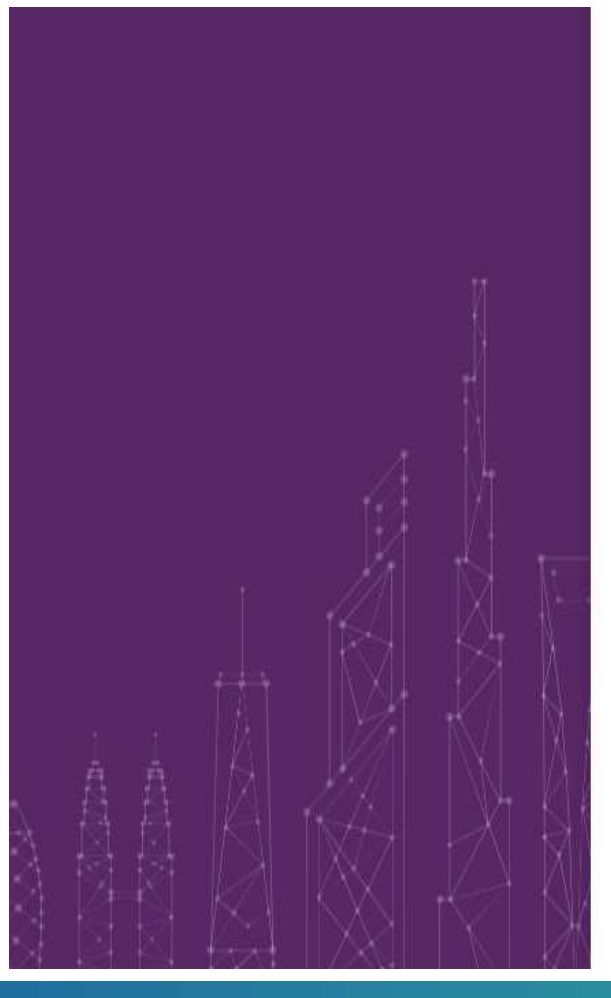

|                                                                                                    | Registration                                                |                                                                        |       |    |  |
|----------------------------------------------------------------------------------------------------|-------------------------------------------------------------|------------------------------------------------------------------------|-------|----|--|
|                                                                                                    | 0                                                           |                                                                        |       |    |  |
|                                                                                                    | Details                                                     | Job Function                                                           | Ê.    |    |  |
| First Name —                                                                                         |                                                             |                                                                        |       | _  |  |
| Ayushi                                                                                               |                                                             |                                                                        |       |    |  |
| First name sh                                                                                        | ould be less than                                           | 35 characters long                                                     |       | 10 |  |
| Last Name                                                                                            |                                                             |                                                                        |       |    |  |
| Jain                                                                                                 |                                                             |                                                                        |       |    |  |
|                                                                                                    |                                                             |                                                                        |       |    |  |
| Cast name sr                                                                                         | iound be less trian                                         | 35 characters long.                                                    |       |    |  |
| Cast name si                                                                                         | iourd be less than                                          | 35 characters long.                                                    |       |    |  |
| Email                                                                                                | iimidr.ac.in                                                | as characters long.                                                    |       |    |  |
| Email<br>ayushijain@<br>Email addres                                                                 | ilmidr.ac.in<br>s should be valid l                         | 35 characters long.<br>to get confirmation (                           | nall  |    |  |
| Email<br>ayushijain@<br>Email addres                                                                 | limidr.ac.in<br>s should be valid i                         | 35 characters long.<br>to get confirmation i                           | nall. |    |  |
| Email —                                                                                              | ilmidr.ac.in<br>s should be valid i                         | 35 characters long.<br>to get confirmation (                           | nall. |    |  |
| Email<br>ayushijain@<br>Email addres<br>Company<br>Iimi<br>Name your C                               | limidr.ac.in<br>s should be valid t                         | 35 characters long.<br>to get confirmation i                           | nall. |    |  |
| Email                                                                                                | limidr.ac.in<br>s should be valid t                         | 35 characters long.                                                    | nall  |    |  |
| Email                                                                                                | iimidr.ac.in<br>s should be valid i<br>ampany.              | 35 characters long.<br>to get confirmation (                           | nall, |    |  |
| Email<br>ayushijain@<br>Email addres<br>Company<br>ilmi<br>Name your C<br>Job Title<br>Library Profe | iimidr.ac.in<br>s should be valid t<br>ompany.<br>essional  | 35 characters long.<br>to get confirmation i                           | nall, |    |  |
| Email                                                                                                | limidr.ac.in<br>s should be valid to<br>pmpany.<br>essional | 35 characters long.<br>to get confirmation i<br>y you're currently wit | nail. |    |  |
| Email                                                                                                | limidr.ac.in<br>s should be valid to<br>ompany.<br>essional | 35 characters long.<br>to get confirmation r<br>y you're currently wit | nall. |    |  |

Next step

Cancel

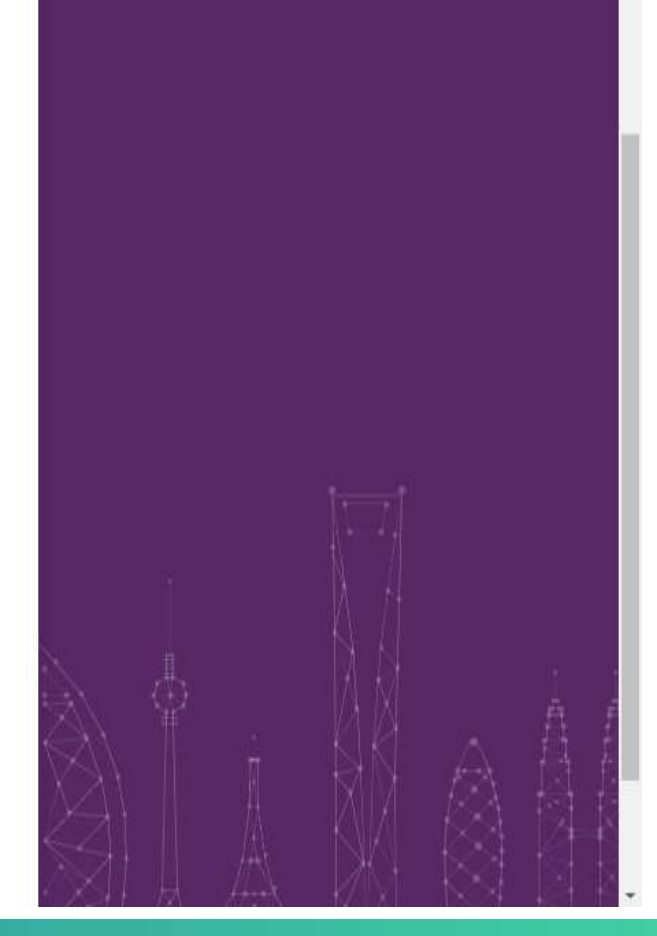

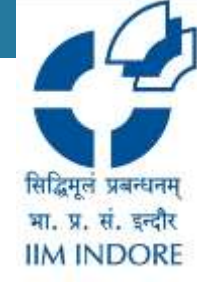

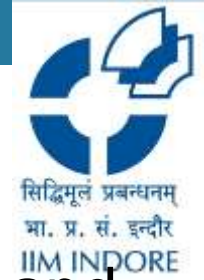

**Step 3:** An email was sent to your email ID. please check and complete the registration process.

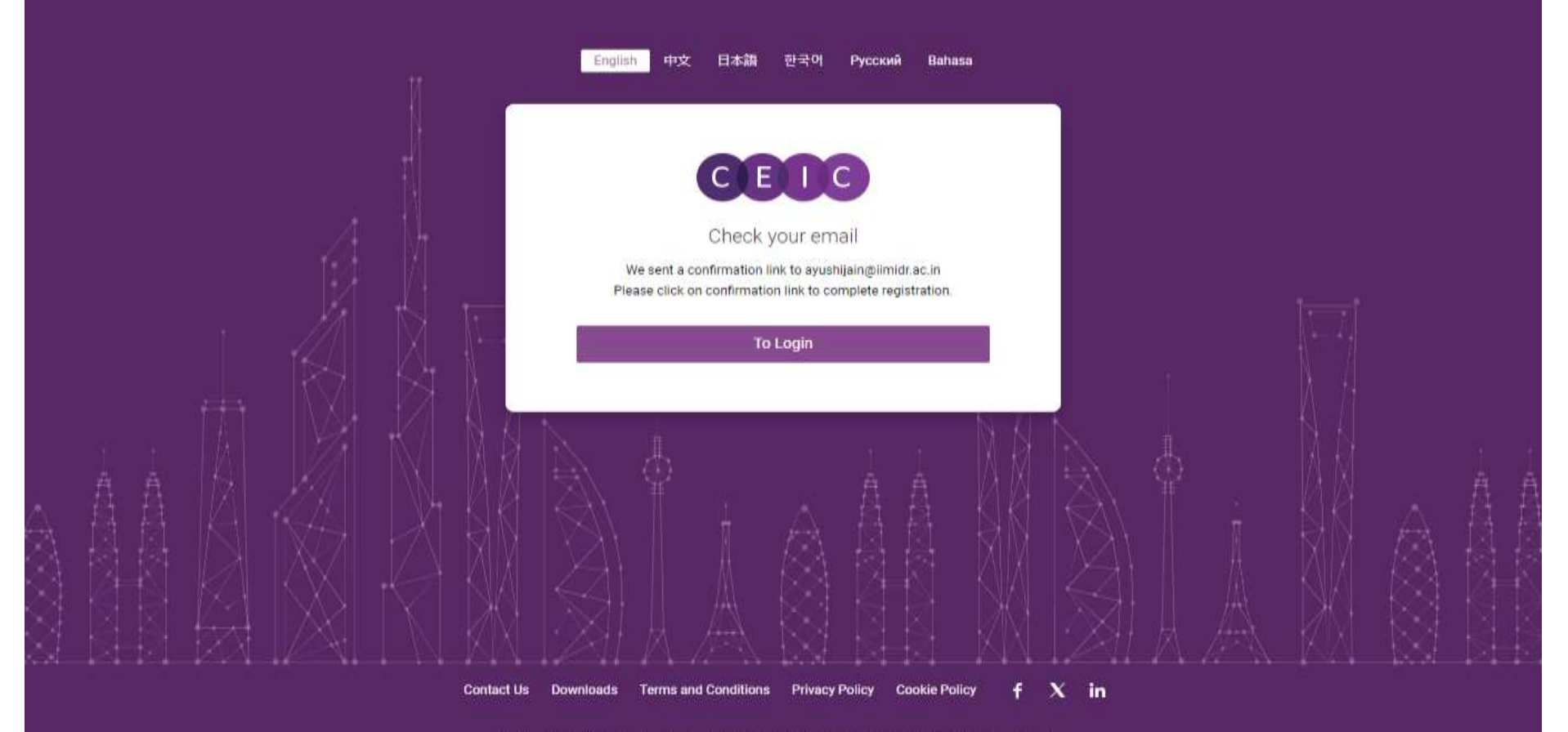

© 2024 CEIC Data, an ISI Emerging Markets Group Company. All Rights Reserved. Version 3.6.9

#### Step 4: Create your password.

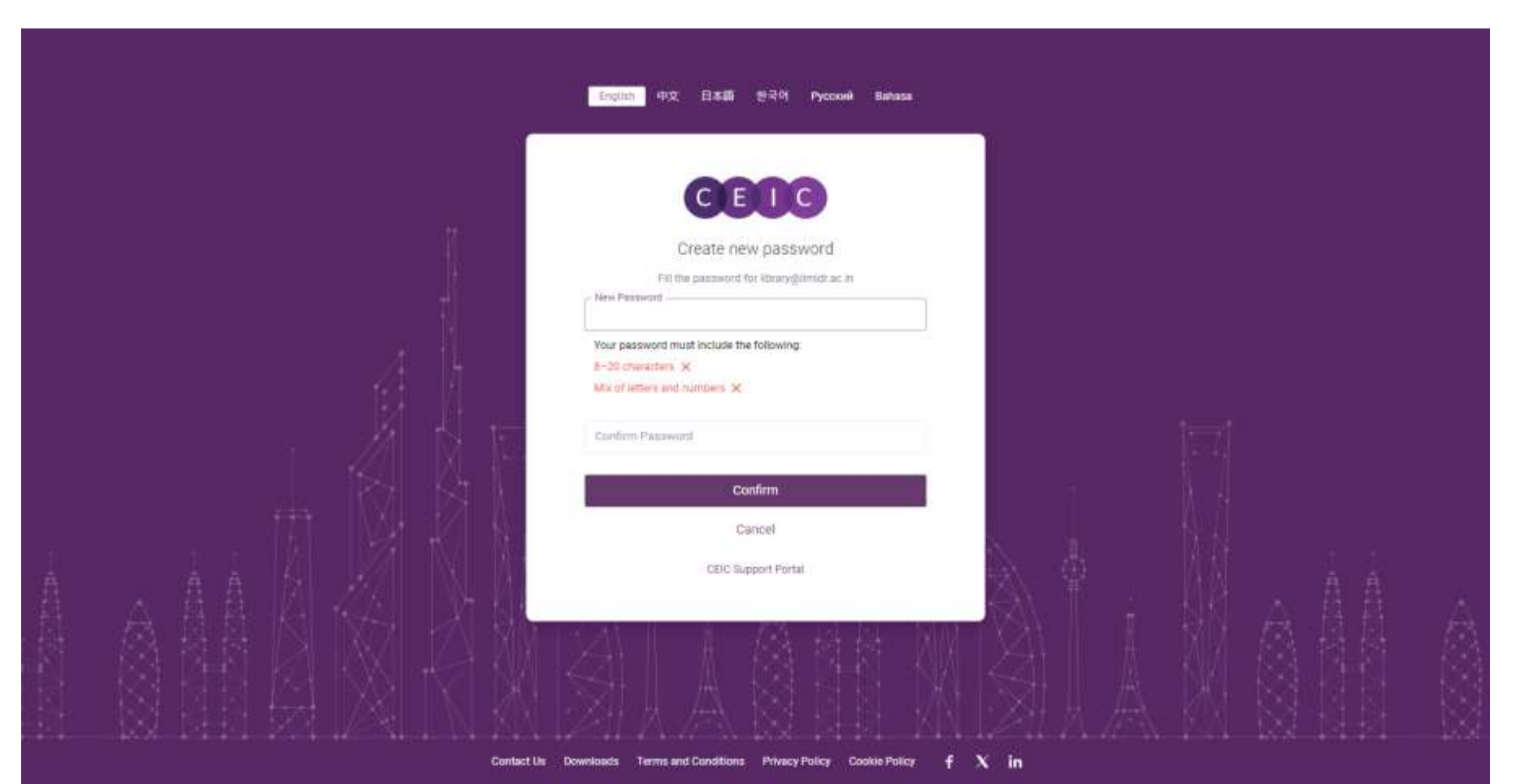

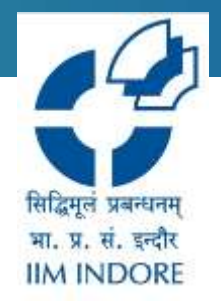

## **Access Link**

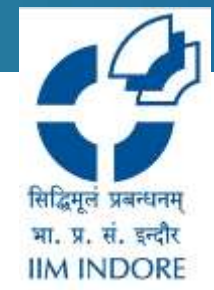

# **Step 5:** To access the database, please use the mentioned link. <u>https://insights.ceicdata.com/login</u>

| Guest Access<br>Go to CDMNext →                               | Anonymous access to the most complete set of economic data<br>available for over 128 countries to accurately compare GDP, CPI,<br>Imports, Exports, FDI, Retail Sales and Interest Rates. |  |
|---------------------------------------------------------------|----------------------------------------------------------------------------------------------------|--|
| Registered user                                               | Registration<br>Sign up with CEIC Data to complete your product experience with<br>our core features in collaboration and data alerting.<br>Register                                      |  |
| CEIC Support Portal Diagnostics<br>Not a user? Request a demo |                                                                                                    |  |

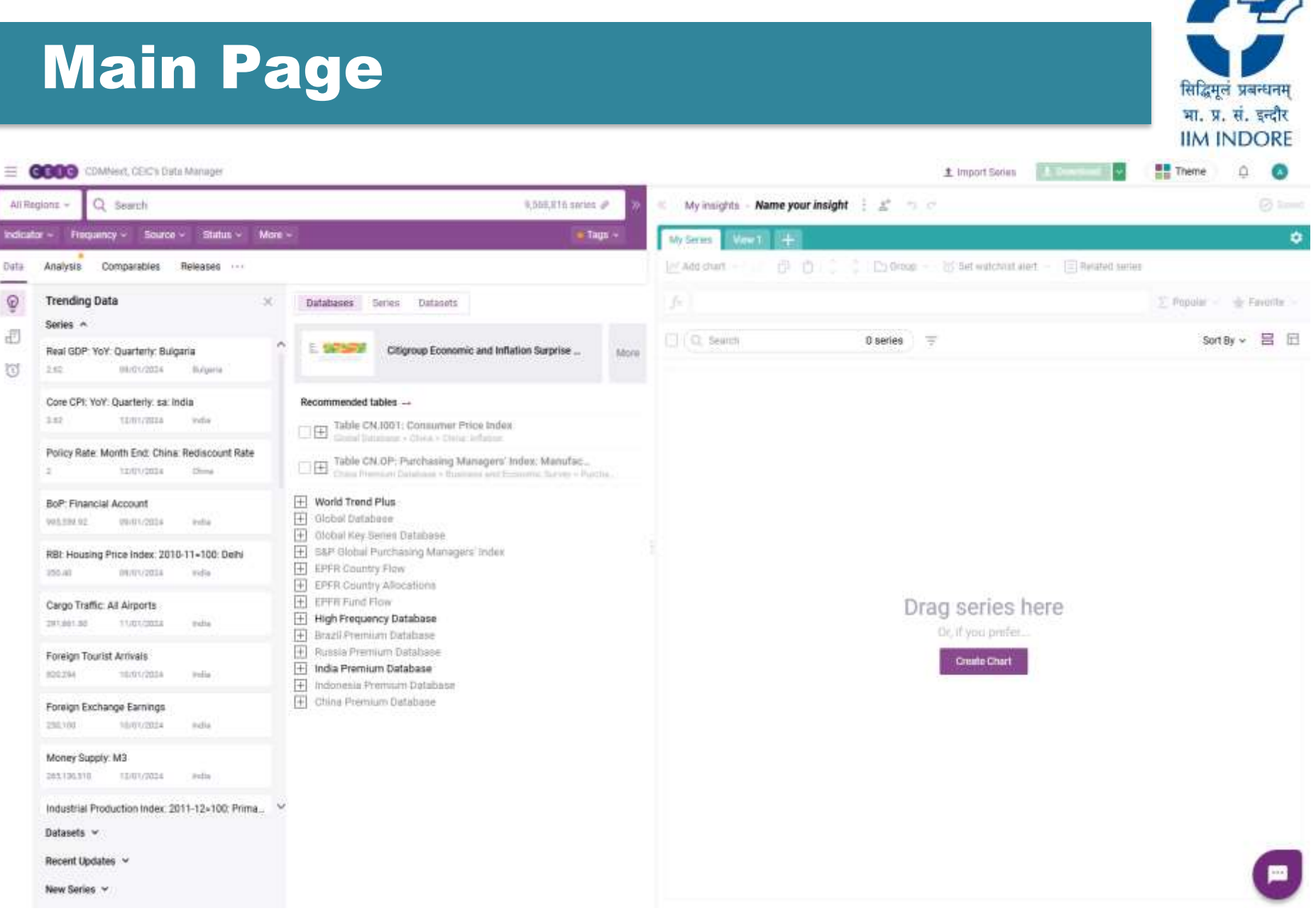

## Sign out

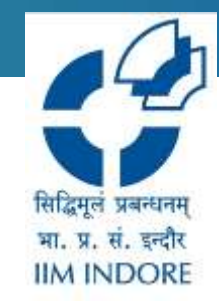

#### Step 6: this is the page to sign out the CEIC page.

| E GBIG CDMNext,                                                                                                    | CEIC's Data Manager                                                                                        |                                                                                                    |      | 1 Impor                             | t Series 🗼 Download 🔽 📲 Theme 🗘 🔕                                                                                                    |
|----------------------------------------------------------------------------------------------------|----------------------------------------------------------------------------------------------------|----------------------------------------------------------------------------------------------------|------|-------------------------------------|----------------------------------------------------------------------------------------------------|
| All Regions ~ Q Sez                                                                                                    | arch                                                                                                    | 9,200,117 series 🖉                                                                                                    | *    | My insights + Name your insight : g | Ayushi Jain                                                                                                    |
| Indicator - Frequency - Source - Status - More - Guick filters -                                                                                                    |                                                                                                    |                                                                                                    |      | My Series View 1 -                  | ayushijain@ilmidr.ac.in Change password                                                                                                    |
| Data Analysis Com                                                                                                    | parables Releases ····                                                                                     |                                                                                                    |      | 🖂 Add chart 🚽 🧭 🗇 🗂 🗍 🗍 🖸           | Gr                                                                                                    |
| Trending Data ×     Series ^     Export: USD: YoY ^                                                                                                    |                                                                                                    | Databases Series Datasets China Crude Oil and                                                                                                    | More | fs<br>Q Search 0 se                 | Date format: Auto ~ 08/01/2024<br>Timeframe: 24 0 last observations<br>rie:                                                                                                    |
| II.00         06           Import: USD: YoY         -2.30         06           Consumer Price Inc.         100.20         06                                                                                                    | 8.60 06/01/2024 Chine Import: USD: YoY -2.30 06/01/2024 Chine Consumer Price Index 100.20 06/01/2024 Chine | Recommended tables →<br>Table PL_JB001: Balance of Payments<br>Global Database > Poland > Poland: Balance of Pay<br>Table CN.1001: Consumer Price Index<br>Global Database > China > China |      |                                     | <ul> <li>Ask me to confirm visual deletion</li> <li>Show latest changes in my insights upon opening</li> <li>Preserve the order of selection when adding/downloading series</li> <li>Show search results without pagination</li> <li>Show system suggestions when working with visuals</li> </ul> |
| Singapore Overnight Rate Average (SORA): 1 Mo         8.53       07/31/2024         Singapore Overnight Rate Average (SORA): 3 Mo         3.64       07/31/2024         Singapore       Singapore         EPFR Country Flow         EPFR Country Flow         EPFR Country Allocations |                                                                                                    | World Trend Plus     Global Database     Global Key Series Database     SEP Global Purchasing Managers' Index     EFFR Country Flow     EFFR Country Allocations                                                                                                    |      | Dra                                 | User defined data<br>Default timepoint priority<br>CEIC User defined<br>Keyboard shortcuts<br>Press Shift + ? to view keyboard hints                                                                                                    |
| Singapore Overnigh<br>3.00 07,<br>Exports fob                                                                                                    | it Rate Average (SORA): 6 Mo.,<br>/31/2024 Singapore                                                       | EPFR Gounty Anocations     EPFR Fund Flow     High Frequency Database     Brazil Premium Database     Russia Premium Database                                                                                                    |      |                                     | Excel Addin<br>CEIC API Access<br>Sign.out                                                                                                    |
| 307.854.50 06.<br>Datasets ~<br>Recent Updates ~                                                                                                    | /01/2024 Ohina                                                                                             | <ul> <li>Indonesia Premium Database</li> <li></li></ul>                                                                                                    |      |                                     | P                                                                                                    |

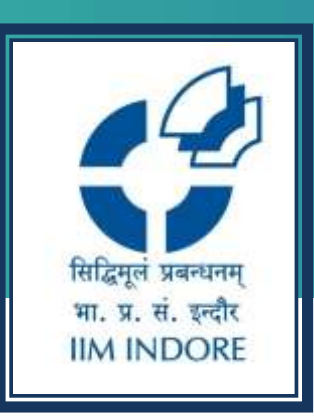

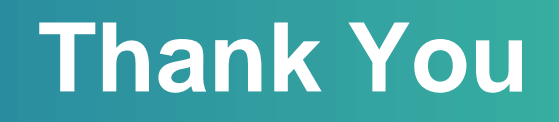

Please write back at <u>library@iimidr.ac.in</u> for further help/clarification.

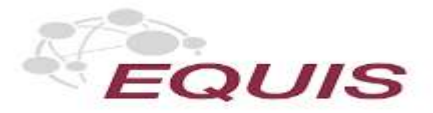

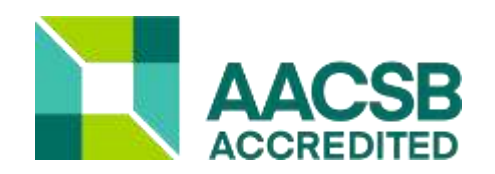

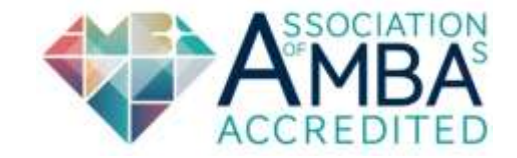